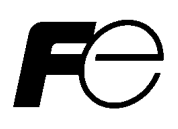

Instruction manual

# Setting device

For Neutron survey meter, NSN3

Version 1.03 (Unit : Sv)

2015-02

# FORWARD

Thank you for purchasing the Neutron Survey Meter of Fuji Electric Co., Ltd. This manual explains how to operate the device and the parts of the survey meter. Please read this manual carefully to ensure correct operation before use.

# Safety precaution

| Stop using the device if smoke, unusual odor or |                                                      |
|-------------------------------------------------|------------------------------------------------------|
|                                                 | abnormal sound are emitted.                          |
|                                                 | Use the dedicated USB cables.                        |
|                                                 | Do not disassemble, repair or make any modification. |

# Table of contents

| 1. General · · · · · · · · · · · · · · · · · · ·                                          |
|-------------------------------------------------------------------------------------------|
| 1.1 General                                                                               |
| 1.2 Production package · · · · · · · · · · · · · · · · · · ·                              |
| 2. Outline of the device · · · · · · · · · · · · · · · · · · ·                            |
| 2.1 Basic specifications 5                                                                |
| 2.2 Operation environment of program for setting device 5                                 |
| 3. Explanation of each part and setup method · · · · · · · · · · · · · · · · · 6          |
| 3.1 System configuration 6                                                                |
| 3.2 USB cable                                                                             |
| 3.3 Setup method 7                                                                        |
| 3.3.1. Installation procedure for USB driver(CP210X) ···································· |
| 3.3.2. Installation procedure for the software · · · · · · · · · · · · · · · · · · ·      |
| 3.3.3. Setup procedure for hardware 11                                                    |
| 3.4 Operating instructions · · · · · · · · · · · · · · · · · · ·                          |
| 3.4.1. Start-up and end methods of the setting program ······ 12                          |
| 3.4.2. Main Menu · · · · · · · · · · · · · · · · · · ·                                    |
| 3.4.3. Read out of the measured data · · · · · · · · · · · · · · · · · ·                  |
| 3.4.4. Readout of the trend data 17                                                       |
| 3.4.5. Readout of check data · · · · · · · · · · · · · · · · · ·                          |
| 3.4.6. Operation setting 19                                                               |
| 3.5 Termination of the communication · · · · · · · · · · · · · · · · · · ·                |
| 4. Explanation of stored trend data (csv file) ······ 21                                  |

# 1. General

# 1.1 General

The setting device includes the function for reading out the setting values and trend data (historical data of dose rate and accumulated dose) from Neutron survey meter by communicating with the survey meter, and also the function for writing the data that was set on the screen into the Neutron survey meter. The setting device is capable of filing trend data that was read out from neutron survey meter as CSV format and exporting it. The associated application program (herein after called setting device) is applicable to Microsoft® Windows® operating system.

| 1.2 | Production package                                 |   |
|-----|----------------------------------------------------|---|
|     | (1) Program for setting device and installation CD | 1 |
|     | (2) USB cable                                      | 1 |
|     | (3) Instruction manual (This document)             | 1 |

# 2. Outline of the device

### 2.1 Basic specifications

| (1) Basic function:       | Readout of the setting values from the neutron survey meter |
|---------------------------|-------------------------------------------------------------|
|                           | Writing the setting values into the neutron survey meter    |
|                           | Readout and storage of the trend data                       |
| (2) Communication object: | Neutron survey meter(NSN3 series)                           |
| (3) Temperature:          | 0 to 40 degree Centigrade                                   |
| (4) Humidity:             | 30 to 85%                                                   |
| (5) Communication method: | Serial communication with the accompanying USB cables       |
|                           |                                                             |

# 2.2 Operation environment of program for setting device

The following hardware and software are at least required.

(1) Hardware

PC/AT compatible machine and its peripherals (herein after called PC)

| > PC                         | 1 unit                       |
|------------------------------|------------------------------|
| > CPU                        | Pentium 1GHz or more         |
| > Memory                     | 512MB or more                |
| >. HDD                       | Free space 20 MB or more     |
| > Display                    | Resolution 800 × 600 or more |
| > Communication interfaceUSB | 2.0 X 1 ch                   |
| < Other peripherals          | Mouse and keyboard           |

## (2) Software

Install the following software in the PC in the preceding item (1).

> Operating system : Windows ® XP/7/8/8.1

#### Note)

> Microsoft®, Windows®, Windows logo®, Windows Start logo® are either registered trademarks or trademarks of Microsoft Corporation in the United States and/or other countries.

> Screen images are provided in complying with the Microsoft Corporation's guideline.

# 3. Explanation of each part and setup method

# 3.1 System configuration

The setting device is used in the following system configuration.

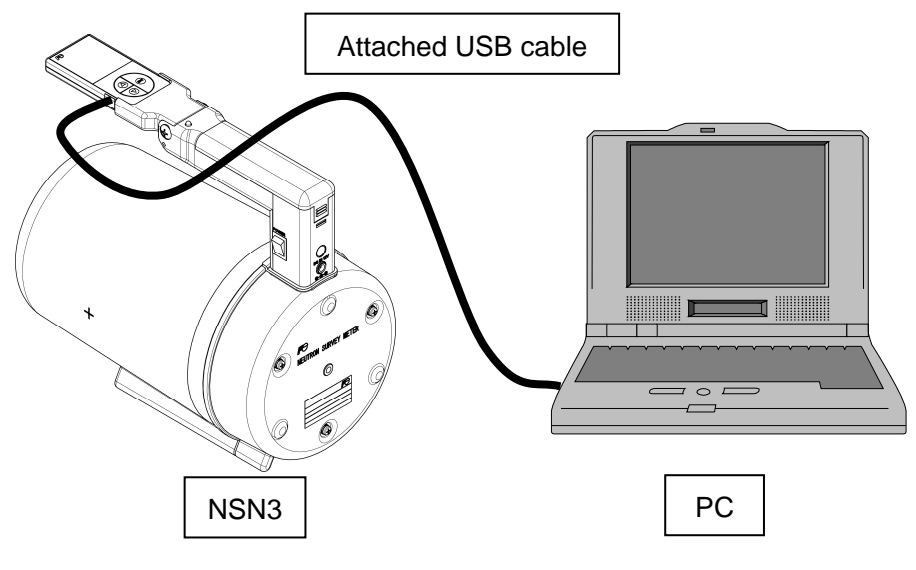

System configuration

# 3.2 USB cable

A design of the attached cable is showed below.

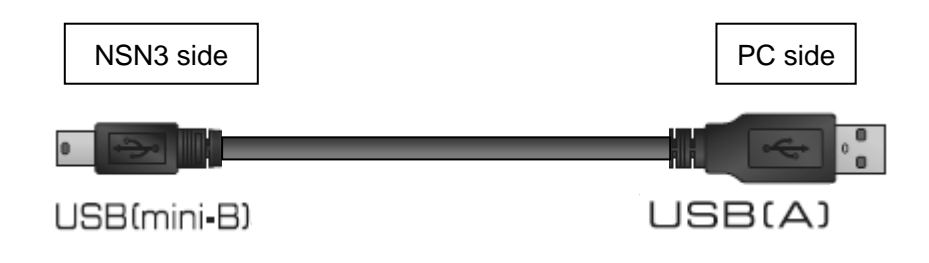

### 3.3 Setup method

Install a USB driver (CP210X) and then control software. Do not connect the PC and neutron survey meter with USB cable.

#### 3.3.1. Installation procedure for USB driver(CP210X)

The procedure is also described in the CD jacket.

- (1) Insert the installation CD into CD-ROM drive of PC.
- (2) Click CP210x\_VCP\_Windows" folder.
- (3) Select following installer matching your computer and start it.

32 bit type : "CCP210xVCPInstaller\_x86.exe"

64 bit type : "CCP210xVCPInstaller\_x64.exe"

Click "Next".

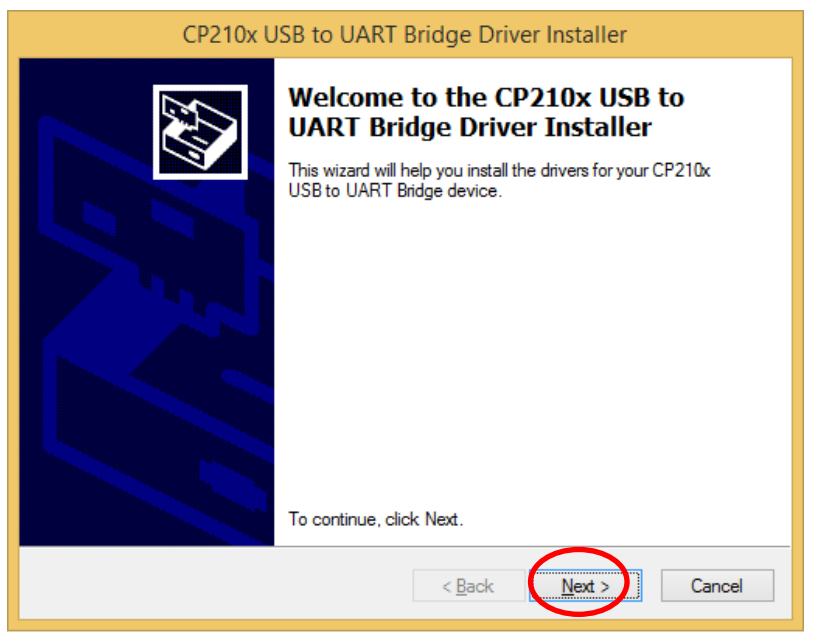

Read the following agreement carefully, after the acceptance of the terms of license agreement, click "**Next**".

| icense Agre | ement                                                                                                    |                                                                                                    |                                       |
|-------------|----------------------------------------------------------------------------------------------------|----------------------------------------------------------------------------------------------------|---------------------------------------|
| Ń           | To continue, accept the following<br>agreement, use the scroll bar or pr                                                                                                    | license agreement. To read<br>ess the Page Down key.                                                                                                | the entire                            |
|             | LICENSE AGREEMENT<br>SILICON LABS VCP DRIVER<br>IMPORTANT: READ CAREFULI<br>THIS PRODUCT CONTAINS TH<br>INSTALLER PROGRAMS AND C<br>SOFTWARE.TOGETHER THES<br>AS THE "LICENSED SOFTWARE<br>SOFTWARE IS SUBJECT TO TH | LY BEFORE AGREEING TO<br>E SILICON LABS VCP DRIV<br>DTHER THIRD PARTY<br>E PRODUCTS ARE REFER<br>E". USE OF THE LICENSE<br>HE TERMS OF THIS LICENSE | TERMS<br>VER AND<br>RED TO<br>D<br>SE |
| C           | accept this agreement I don't accept this agreement                                                                                                    | <u>S</u> ave As                                                                                                    | <u>P</u> rint                         |

Click "Finish" after confirm the message "The drivers were successfully installed on the computer".

| CP210x U | JSB to UART Bridge Driv                                           | er Installer                                          |
|----------|-------------------------------------------------------------------|-------------------------------------------------------|
|          | Completing the In<br>CP210x USB to UA                             | stallation of the<br>RT Bridge Driver                 |
|          | The drivers were successfully in                                  | stalled on this computer.                             |
|          | rou can now connect your dev<br>came with instructions, please re | ce to this computer. If your device<br>ad them first. |
|          | Driver Name                                                       | Status                                                |
|          | V Silicon Laboratories (sila                                      | Ready to use                                          |
|          | < <u>B</u> ack                                                    | Finish Cancel                                         |

#### 3.3.2. Installation procedure for the software

The procedure is also described in the CD jacket.

- (1) Insert the Installation into CD-ROM drive of PC.
- (2) Click "NSN3\_ControlSoft\_103".
- (3) Activate a file "Setup.exe".

Click "Next".

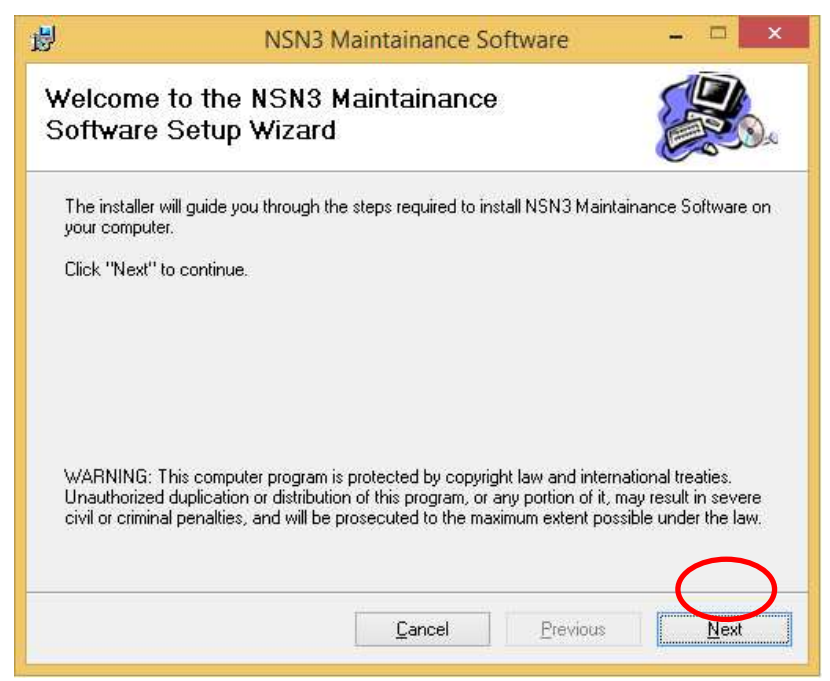

Choose an installation directory, and then click "Next"

| 退                                                   | NSN3 Maintainance Software                                                                                                    | - 🗆 ×             |
|-----------------------------------------------------|----------------------------------------------------------------------------------------------------|-------------------|
| Select In                                           | stallation Folder                                                                                                    |                   |
| The installer<br>To install in th<br>below or click | will install NSN3 Maintainance Software in the following folder.<br>nis folder, click "Next". To install to a different new or existing f<br>«"Browse". | older, enter one  |
| <u>F</u> older:                                     | C:\NSN3 Maintainance Software\                                                                                                    | Browse            |
| You can insta                                       | all the software on the following drives:                                                                                                    | Disk Siz          |
| @C:                                                 |                                                                                                    | 297GE             |
| <                                                   |                                                                                                    | >                 |
| P                                                   |                                                                                                    | <u>D</u> isk Cost |
|                                                     | <u>C</u> ancel <u>Previous</u>                                                                                                    | Next              |

Click "Next".

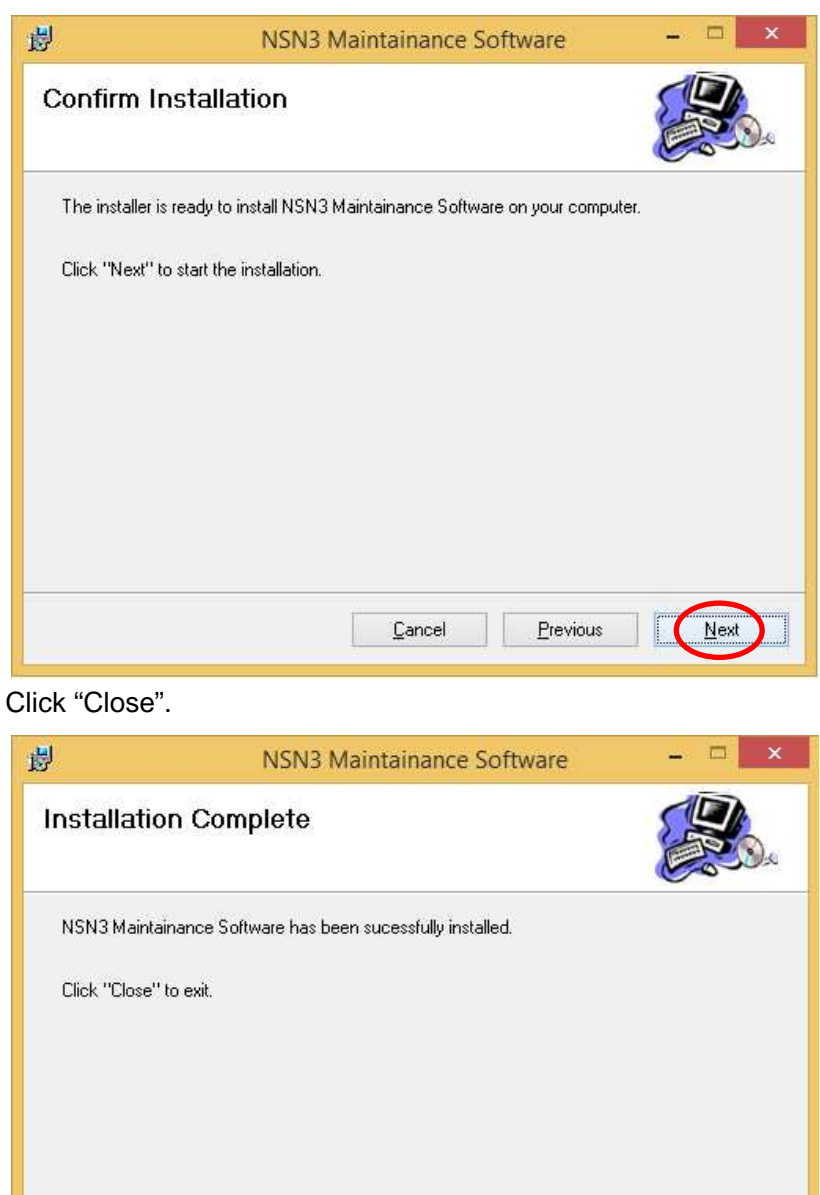

Previous

Close

Cancel

- 3.3.3. Setup procedure for hardware
  - (1) Connect a cable to USB port.
  - (2) Remove a rubber cap that is put on the side surface of the display in the neutron survey meter and connect the attached USB cable (mini-B side) to the surface side.
  - (3) Turn on the neutron survey meter.

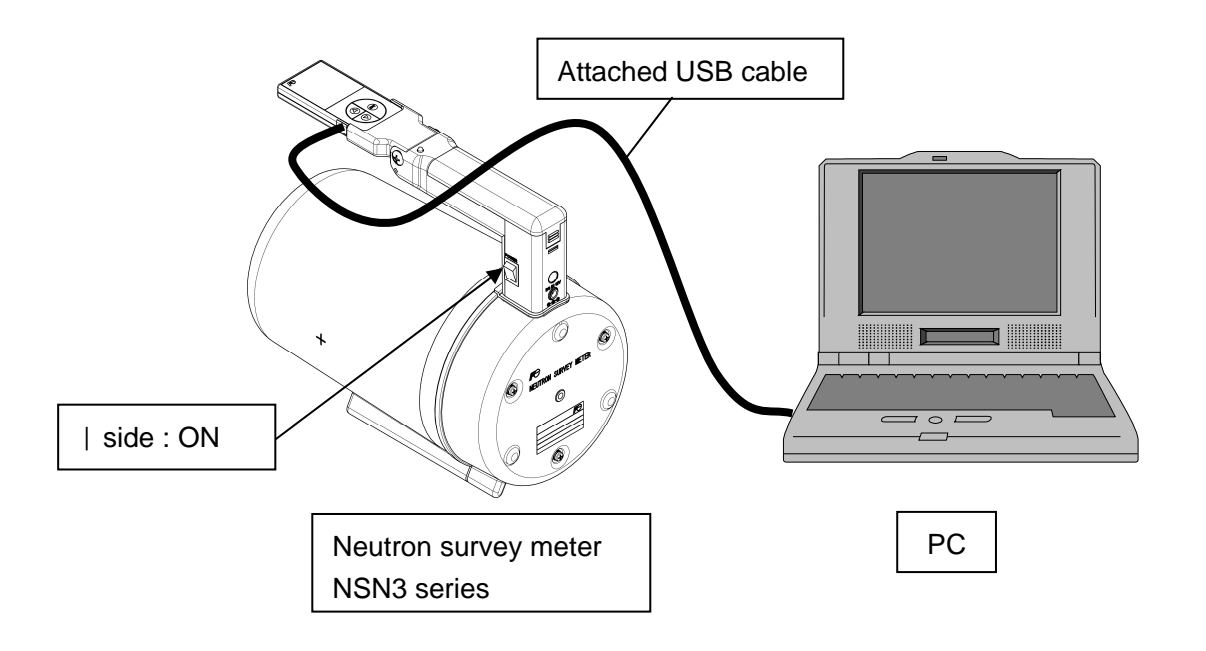

# 3.4 Operating instructions

- 3.4.1. Start-up and end methods of the setting program
  - (1) Start icon "NSN3 Maintenance Software" of desktop.

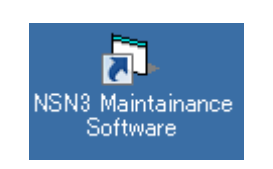

#### Icon "NSN3 Maintenance Software" of desktop

(2) Start up the program of the setting device to display Main Menu screen as below. Select connection port(click lower ▼).If only COM1 is displayed, restart NSN3 control software.

| Read out measured data | COM Port COM3        |
|------------------------|----------------------|
| Read out trend data    | Select COM Port befo |
| Read out check data    |                      |
| Operation setting      |                      |
|                        |                      |

Main Menu screen

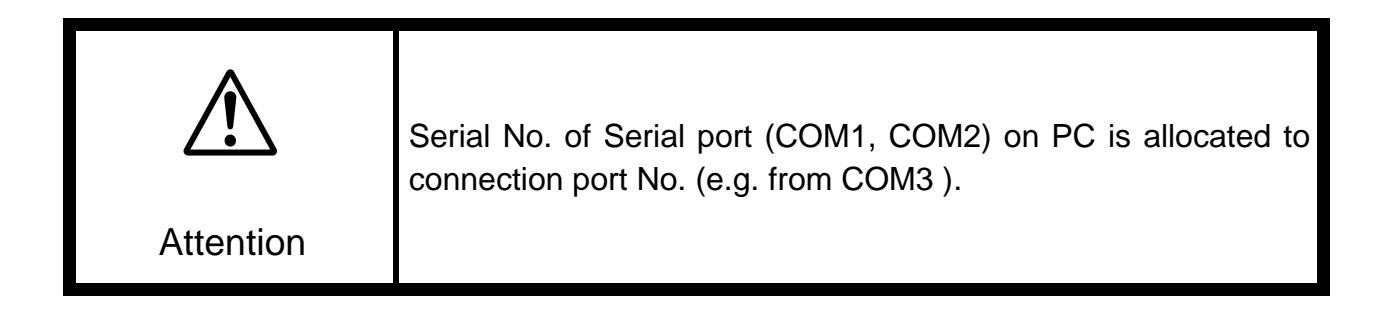

(3) Click "**Quit**" to display the confirmation screen for program termination and click "**Yes**" to terminate the program. Click "No" to return to Main Menu screen.

| Confirmation                                      |
|---------------------------------------------------|
| Are you sure you want to exit<br>the Application. |
| Yes No                                            |

Confirmation screen of program termination

| WTA529686 | 13/22 |
|-----------|-------|
|-----------|-------|

#### 3.4.2. Main Menu

Select a function from command menu to switch each display screen.

| Read out measured data | COM Port COM3                         |
|------------------------|---------------------------------------|
| Read out trend data    | Select COM Port befor<br>select Menu. |
| Read out check data    |                                       |
| Operation setting      |                                       |
|                        |                                       |

### $Main\ Menu\ \textbf{screen}$

# <Command Menu button>

| Read out measured data | Switches to next display. : Figure. A in section 3.4.3 |
|------------------------|--------------------------------------------------------|
| Read out trend data    | Switches to next display. : Figure. B in section 3.4.4 |
| Read out check data    | Switches to next display. : Figure. C in section 3.4.5 |
| Operation setting      | Switches to next display. : Figure. D in section 3.4.6 |

#### 3.4.3. Read out of the measured data

The measurement data read out from neutron survey meter is displayed.

The display items and setting items can be modified, and the setting items can be written into the Neutron survey meter.

| Read out        | meas    | sured     | data     | l       |          |        | 2015/02/  | 20 15:4      |
|-----------------|---------|-----------|----------|---------|----------|--------|-----------|--------------|
| )isplay items   |         | ~         |          |         |          |        | Transm    | ission       |
| Serial No.      | 419896  | 1         | Date     | 2015/   | 02/20 15 | :47:16 |           |              |
| Period          | 1       | Sec.      | 1.       | Sec.    | Update   |        | Message   |              |
| Dose rate       | 0.08    | uSv/h     | Accum, d | lose [  | 0.01     | uSv    | Process   | ed<br>fully. |
| Battery Voltage | 12.12   | - v       | Remainin | ng time | 599037   | Sec.   |           |              |
| Setting items   |         |           |          |         |          |        |           |              |
| Status          | ON      |           | ON -     |         | Update   |        |           |              |
| Accum. time     | 9999    | min.      | 9999     | min.    | Update   |        |           |              |
| Веер            | OFF     |           | OFF -    |         | Update   |        |           |              |
| Trend period    | 10      | Sec.      | 10 -     | Sec.    | Update   |        |           |              |
| Time const.     | A       |           | A •      |         | Update   |        |           |              |
| <b>D</b> +++    | 2015/02 | /20 15.47 | 2015     | 2 / 20  | 15 .47   | Update | Dana Mari | Manu         |

Figure A-1 : Data readout screen

# <Display item>

| Item            | Definition/range and u           | nit of the value         | Remarks             |
|-----------------|----------------------------------|--------------------------|---------------------|
| Serial No.      | ID No. of NSN3                   | 000001 to 999999         | Can be modified in  |
|                 |                                  |                          | accordance with the |
|                 |                                  |                          | operation setting   |
| Date            | Present date and time            | to 2099/12/31 23:59:59   | Automatically       |
|                 |                                  |                          | updated             |
| Period          | Update time of dose rate,        | 0, 1, 10, 60, 600 s      | 0: the data is not  |
|                 | accumulate dose and battery      |                          | automatically       |
|                 | voltage value on "Data list      |                          | updated.            |
|                 | screen".                         |                          |                     |
| Dose rate       | Present dose rate                | 0.000~9.999 mrem/h       | Automatically       |
|                 |                                  | 10.0~9999.9 mrem/h       | updated             |
| Accum. Dose     | Present accumulated dose         | 0.000~9.999 mrem         | Automatically       |
|                 |                                  | 10.0 $\sim$ 99999.9 mrem | updated             |
| Battery voltage | Present battery voltage          | 6.5V to 12.50V           | Automatically       |
|                 | (AC adapter voltage is displayed |                          | updated             |
|                 | when AC adapter is connected,)   |                          |                     |
| Remaining time  | Remaining time of the            | 0 to 599940              | Automatically       |
|                 | accum. dose measurement.         |                          | updated             |

# <Setting item>

| Item         | Definition/range and unit of the                                                       | e value                                 | Default  |
|--------------|----------------------------------------------------------------------------------------|-----------------------------------------|----------|
| Status       | Time for sounding audible alarm                                                        | OFF /ON                                 | ON       |
| Accum. time  | Accumulated time for dose<br>(It can be modified the integration<br>condition is OFF.) | 1 to 9999 min                           | 9999 min |
| Веер         | Sets whether the monitoring sound is generated or not.                                 | OFF / ON                                | ON       |
| Trend period | Periodic time interval for recording the trend data on the internal memory.            | 0, 10, 20, 30, 60,<br>120, 300, 600 sec | 60s      |
| Time const.  | Time constant used for the calculation of dose rate                                    | S, M, L, A                              | М        |
| Date         | Setting or modification of present time                                                |                                         |          |

## <Others>

| Item      | Definition/range and unit of the value                       | Remarks    |
|-----------|--------------------------------------------------------------|------------|
| Data List | Lists the currently displayed measurement data and           | See figure |
|           | displays the list on the screen.                             | A-2        |
|           | (The data in the list is updated in accordance with the time |            |
|           | interval for the readout.)                                   |            |
| Menu      | Return to Main Menu screen.                                  |            |

| Dat         | a list              |              |         |                |         |                   |        | 2015/02/20 15:4 |
|-------------|---------------------|--------------|---------|----------------|---------|-------------------|--------|-----------------|
| easu<br>Sei | red data            |              |         |                |         | c                 | lear   | Transmission    |
| No.         | Date                | Dose<br>rate | units   | Accum.<br>Dose | units   | Remaining<br>time | Mod    | Message         |
| 1           | 2015/02/20 15:49:54 | 0.14         | uSv/h   | 0.02           | uSv     | 598879            | ON     | successfully.   |
| 2           | 2015/02/20 15:49:55 | 0.14         | uSv/h   | 0.02           | uSv     | 598878            | ON     |                 |
| 3           | 2015/02/20 15:49:56 | 0.14         | uSv/h   | 0.02           | uSv     | 598877            | ON     |                 |
| 4           | 2015/02/20 15:49:57 | 0.14         | uSv/h   | 0.02           | uSv     | 598876            | ON     |                 |
| 5           | 2015/02/20 15:49:58 | 0.13         | uSv/h   | 0.02           | uSv     | 598875            | ON     | 1               |
| 6           | 2015/02/20 15:49:59 | 0.13         | uSv/h   | 0.02           | uSv     | 598874            | ON     |                 |
| 7           | 2015/02/20 15:50:00 | 0.13         | uSv/h   | 0.02           | uSv     | 598873            | ON     |                 |
| 8           | 2015/02/20 15:50:01 | 0.13         | uSv/h   | 0.02           | uSv     | 598872            | ON     |                 |
| 9           | 2015/02/20 15:50:03 | 0.13         | uSv/h   | 0.02           | uSv     | 598871            | ON     |                 |
| 10          | 2015/02/20 15:50:04 | 0.13         | uSv/h   | 0.02           | uSv     | 598870            | ON     |                 |
| 11          | 2015/02/20 15:50:04 | 0.12         | uSv/h   | 0.02           | uSv     | 598869            | ON     |                 |
| 12          | 2015/02/20 15:50:06 | 0.12         | uSv/h   | 0.02           | uSv     | 598868            | ON     |                 |
| 13          | 2015/02/20 15:50:07 | 0.12         | uSv/h   | 0.02           | uSv     | 598866            | ON     |                 |
|             |                     | 0.10         | 0.00000 | 0.00           | Surger. | 500055            | our al |                 |

Figure A-2 : Measured data list

| ltem  | Definition                                             | Remarks |
|-------|--------------------------------------------------------|---------|
| Clear | Clears the measurement data.                           |         |
| Save  | Saves the currently displayed data list as csv format. |         |
| Back  | Returns to the measurement data readout screen.        |         |

#### 3.4.4. Readout of the trend data

The trend data (historical data recorded in internal memory) that is read out from neutron survey meter is displayed. The trend data recorded in the display (NHV1) is displayed when the Display is selected.

The trend data that is read out can be saved as csv file format.

The trend data is not displayed when the trend data is not recorded.

| Rea           | ad out tre          | nd d         | dat.  | a              |          |              |        |            | 2015/02/20 15:4 |
|---------------|---------------------|--------------|-------|----------------|----------|--------------|--------|------------|-----------------|
| ispl<br>Bourd | ay trend data       | Rea          | d     | Sei            | rial N   | o. [         | 4198   | 96         | Transmission    |
| Page          | Measured date       | Dose<br>rete | Units | Accum.<br>Dose | Units    | Dose<br>rate | Units  |            | Message         |
| 1             | 2015/02/19 16:24:2  | 0.01         | uSv/h | 0.02           | uSv      | 0.001        | mrem/h | -          | successfully.   |
| 1             | 2015/02/19 16:24:37 | 0.01         | uSv/h | 0.02           | uSv      | 0.001        | mrem/h |            |                 |
| 1             | 2015/02/19 16:24:47 | 0.01         | uSv/h | 0.02           | uSv      | 0.001        | mrem/h | -          |                 |
| 1             | 2015/02/19 16:24:57 |              |       |                | _        | 0.001        | mrem/h |            |                 |
| 1             | 2015/02/19 16:25:07 | D            | etect | tor            | <b>*</b> | 0.001        | mrem/h |            |                 |
| 2             | 2015/02/19 16:25:17 |              |       |                |          | 0.001        | mrem/h |            |                 |
| 2             | 2015/02/19 16:25:27 |              | etec  | tor            |          | 0.001        | mrem/h |            |                 |
| 2             | 2015/02/19 16:25:37 |              | ispla | iy             |          | 0.001        | mrem/h |            |                 |
| 2             | 2015/02/19 16:25:47 | 0.01         | uSv/h | 0.02           | uSv      | 0.001        | mrem/h |            |                 |
| 2             | 2015/02/19 16:25:57 | 0.01         | uSv/h | 0.02           | uSv      | 0.001        | mrem/h |            |                 |
| 3             | 2015/02/19 16:26:07 | 0.01         | uSv/h | 0.02           | uSv      | 0.001        | mrem/h |            |                 |
| 3             | 2015/02/19 16:26:17 | 0.01         | uSv/h | 0.02           | uSv      | 0.001        | mrem/h |            |                 |
| 3             | 2015/02/19 16:26:27 | 0.01         | uSv/h | 0.02           | uSv      | 0.001        | mrem/h | <u>, 1</u> |                 |
|               | 2015/02/19 16-26-37 | 0.01         | uSv/h | 0.02           | uSv      | 0.001        | mrem/h | -          |                 |

Figure B-1 : Trend data readout screen

Click "Read" button to display the following data. Up to 1200 data items (240 pages) are stored. As for the stored data, refer to section 4

| Rea           | ad out tre          | nd d         | dat   | a              |        |              |        |     | 2015/02/20 | 0 15:48 |                      |
|---------------|---------------------|--------------|-------|----------------|--------|--------------|--------|-----|------------|---------|----------------------|
| ispl<br>Bourd | ay trend data       | Rea          | d     | Sei            | rial N | o.           | 4198   | 96  | Transmi    | ssion   | 1                    |
| Page          | Measured date       | Dose<br>rete | Units | Accum.<br>Dose | Units  | Dose<br>rate | Units  |     | Message    | d       |                      |
| 1             | 2015/02/19 16:24:27 | 0.01         | uSv/h | 0.02           | uSv    | 0.001        | mrem/h | -   | successf   | ully.   |                      |
| 1             | 2015/02/19 16:24:37 | 0.01         | uSv/h | 0.02           | uSv    | 0.001        | mrem/h | -   |            |         |                      |
| 1             | 2015/02/19 16:24:47 | 0.01         | uSv/h | 0.02           | uSv    | 0.001        | mrem/h | -   |            |         |                      |
| 1             | 2015/02/19 16:24:57 | 0.01         | uSv/h | 0.02           | uSv    | 0.001        | mrem/h |     |            |         |                      |
| 1             | 2015/02/19 16:25:07 | 0.01         | uSv/h | 0.02           | uSv    | 0.001        | mrem/h |     | The t      | rend d  | lata list is saved a |
| 2             | 2015/02/19 16:25:17 | 0.01         | uSv/h | 0.02           | uSv    | 0.001        | mrem/h |     |            |         |                      |
| 2             | 2015/02/19 16:25:27 | 0.01         | uSv/h | 0.02           | uSv    | 0.001        | mrem/h |     | CSV fil    | le forn | nat.                 |
| 2             | 2015/02/19 16:25:37 | 0.01         | uSv/h | 0.02           | uSv    | 0.001        | mrem/h |     |            |         | 100                  |
| 2             | 2015/02/19 16:25:47 | 0.01         | uSv/h | 0.02           | uSv    | 0.001        | mrem/h |     |            |         | Return to Main       |
| 2             | 2015/02/19 16:25:57 | 0.01         | uSv/h | 0.02           | uSv    | 0.001        | mrem/h |     |            |         | Neturn to Main       |
| 3             | 2015/02/19 16:26:07 | 0.01         | uSv/h | 0.02           | uSv    | 0.001        | mrem/h |     |            |         | Menu screen.         |
| 3             | 2015/02/19 16:26:17 | 0.01         | uSv/h | 0.02           | uSv    | 0.001        | mrem/h |     |            |         |                      |
| 3             | 2015/02/19 16:26:27 | 0.01         | uSv/h | 0.02           | uSv    | 0.001        | mrem/h | Ľ., |            |         |                      |
| 3             | 2015/02/19 16:26:37 | 0.01         | uSv/h | 0.02           | uSv    | 0.001        | mrem/h | -   |            | -       |                      |

Figure B-2 : Trend data readout screen

## 3.4.5. Readout of check data

The revision number of the software used for the neutron survey meter is displayed.

| Items           | 419896    | Transmission |
|-----------------|-----------|--------------|
| Display No.     | 100204    | Message      |
| Softwarel Ver.  | Ver. 1.18 | Processed    |
| Software2 Ver.  | Ver. 1.23 |              |
| Software3 Ver.  | Ver.      |              |
| Battery voltage | 12.12 v   |              |
|                 |           |              |
|                 |           |              |
|                 |           |              |

Figure C-1: Check data read out screen

| Item            | Definition                                   | Remarks              |
|-----------------|----------------------------------------------|----------------------|
| Serial No.      | Products No. of NSN3                         | Can be modified in   |
| Display No.     | Products No. of NHV1                         | accordance with the  |
|                 |                                              | operation setting.   |
|                 |                                              |                      |
| Software1 ver.  | Revision number of software for the neutron  | Is determined before |
|                 | survey meter                                 | shipment.            |
| Software2 ver.  |                                              | Is determined before |
|                 |                                              | shipment.            |
| Software3 ver.  | Revision number of software for the display. | Is determined before |
|                 |                                              | shipment.            |
| Battery voltage | Present battery voltage                      | Is updated using     |
|                 | (Ac adapter voltage is indicated when AC     | read button.         |
|                 | adapter is connected.)                       |                      |
| Read            | Update all items on this screen.             |                      |
| Menu            | Return to Main Menu screen.                  |                      |

#### 3.4.6. Operation setting

The each equipment number of neutron survey meter or display, calibration factor, unit can be set or modified.

|                    | Present value | New value     |                           |
|--------------------|---------------|---------------|---------------------------|
| Serial No.         | 419896        | 419896 Update | Message                   |
| Display No.        | 100204        | 100204 Update | Processed<br>successfully |
| Calibration factor | 100           | 100 Update    |                           |
| Correction Factor  | 1.00          | 1.00 Update   |                           |
| Unit               | Sv            | Sv 💌 Update   |                           |
|                    |               |               |                           |
|                    |               |               |                           |

Figure D-1: Operation setting screen

| Item               | Definition/range and unit of the value               | Default          |
|--------------------|------------------------------------------------------|------------------|
| Update             | Sets the values or items input in the writing column |                  |
|                    | for the Neutron survey meter.                        |                  |
| Serial No.         | ID No. of NSN3                                       | Remain the same. |
| Display No.        | ID No. of NHV1                                       |                  |
| Calibration factor | Modify it (1 to 999) when the calibration is         | 60 to140         |
|                    | carried out.                                         |                  |
| Correction factor  | Modify it (0.01 to 99.99) according to operation.    | 1.00             |
| Unit               | Switches display unit of the display between Sv and  | Sv               |
|                    | rem.                                                 |                  |
| Readout            | Read the operation setting data.                     |                  |
| Menu               | Return to Main Menu screen.                          |                  |

Correction factor is modified according to operation.

Before calibration of the neutron survey meter, correction factor should be changed to "1.00".

# 3.5 Termination of the communication

Take off the USB cable connected to the neutron survey meter and PC.

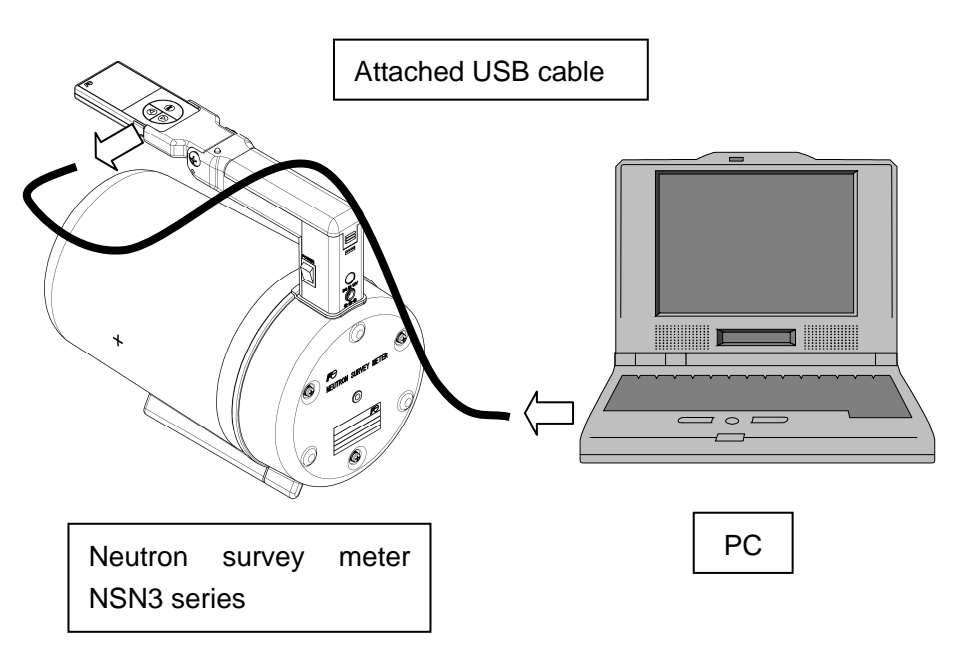

Fit the rubber cover to the side surface of the display.

| WTA529686 | 20/22 |
|-----------|-------|
|-----------|-------|

# 4. Explanation of stored trend data (csv file)

| N               | A     |            |      |               | i i i i i i i i i i i i i i i i i i i | <b>F</b>     | -             | 1.11            | Ť                 |           | 12    | 1          | 1.00  | - |
|-----------------|-------|------------|------|---------------|---------------------------------------|--------------|---------------|-----------------|-------------------|-----------|-------|------------|-------|---|
|                 | Lac a | B          | C    | U             | E                                     | F            | G             | H               |                   | J         | K     | L          | M     |   |
| 100             | 10.   | Serial_No. | Page | Weasured_year | Weasured_month                        | Measured_day | Weasured_nour | Measured_minute | ivieasured_second | Dose_rete | Units | Accum_Dose | Units |   |
|                 | 0     | 10         | 4    | 9             | 10                                    | 20           | 9             | 11              | 10                | 0.22      | usv/h | 0.03       | USV   |   |
|                 | 2     | 10         |      | 9             | 10                                    | 20           | 9             | 11              | 10                | 0.37      | uSv/n | 0.05       | usv   |   |
| <u>es</u><br>50 | 3     | 10         |      | 9             | 10                                    | 20           | 9             | 11              | 20                | 0.7       | uSv/h | 0.09       | usv   |   |
|                 | 9     | 16         | 4    | 9             | 10                                    | 20           | 9             | 11              | 30                | 1.1       | uav/n | 0.14       | USV   |   |
| 7               | 6     | 16         | 0    | 9             | 10                                    | 20           |               | 11              | 40                | 1.00      | uSv/h | 0.2        | USV   |   |
| 5               | 7     | 16         | 2    | 9             | 10                                    | 20           | 9             | 12              | 47                | 0.02      | uSv/h | 0.23       | USV   |   |
| 2               | 8     | 16         | 3    | 9             | 10                                    | 20           | 9             | 12              | 20                | 0.02      | uSv/h | 0.07       | USV   |   |
| 0               | a     | 16         | 3    | 9             | 10                                    | 20           | 9             | 12              | 48                | 1.17      | uSv/h | 0.07       | USY   |   |
| 1               | 10    | 16         | 3    | 9             | 10                                    | 20           | 9             | 12              |                   | 1.64      | uSv/h | 0.13       | USV   |   |
| 2               | 11    | 16         | 3    | 9             | 10                                    | 20           | 9             | 12              |                   | 254       | uSv/h | 0.21       | uSv   |   |
| 9               | 12    | 16         | 4    | 9             | 10                                    | 20           | 9             | 13              | 18                | 4.27      | uSv/h | 0.20       | USV   |   |
| 2               | 13    | 16         | 4    | 9             | 10                                    | 28           | 9             | 13              | 28                | 6.21      | uSv/h | 0.04       | USY   |   |
| 5               | 14    | 16         |      | 9             | 10                                    | 28           | 9             | 10              | 20                | 9.72      | uSv/h | 0.48       | USY   |   |
| 6               | 15    | 16         | 4    | 9             | 10                                    | 28           | 9             | 13              | 48                | 1231      | uSv/h | 0.40       | uSv   |   |
| 7               | 16    | 16         | 5    | 9             | 10                                    | 20           | 9             | 13              | 53                | 14.3      | uSv/h | 0.54       | USY   |   |
| 8               | 17    | 16         | 5    | 9             | 10                                    | 28           | 9             | 14              | 3                 | 37.74     | uSu/h | 0.69       | uSir  |   |
| 9               | 18    | 16         | 5    | 9             | 10                                    | 28           | 9             | 14              | 13                | 28.01     | uSv/h | 0.30       | USV   |   |
| ő               | 19    | 16         | 5    | 9             | 10                                    | 28           | ů<br>ů        | 14              | 23                | 31.63     | uSu/h | 0.70       | uSir  |   |
| 1               | 20    | 16         | 5    | 9             | 10                                    | 28           | 9<br>9        | 14              | 33                | 35.32     | uSv/h | 0.07       | USY   |   |
| 2               | 21    | 16         | 6    | 9             | 10                                    | 28           | 9             | 14              | 44                | 36.89     | uSv/h | 1.06       | USV   |   |
| 3               | 22    | 16         | 6    | 9             | 10                                    | 28           | 9             | 14              | 54                | 26.87     | uSv/h | 115        | USV   |   |
| 4               | 23    | 16         | 6    | 9             | 10                                    | 28           | 9<br>9        | 15              | 4                 | 227       | uSu/h | 1.23       | uSir  |   |
| 5               | 24    | 16         | 6    | 9             | 10                                    | 28           | 9             | 15              | 14                | 30.92     | uSv/h | 1.32       | USV   |   |
| 6               | 25    | 16         | 6    | 9             | 10                                    | 28           | 9             | 15              | 24                | 33.15     | uSv/h | 1 41       | USV   |   |
| 7               | 26    | 16         | 7    | 9             | 10                                    | 28           | 9             | 15              | 34                | 21.97     | uSv/h | 1 47       | USV   |   |
| 8               | 27    | 16         | 7    | 9             | 10                                    | 28           | 9             | 15              | 44                | 26.71     | uSv/h | 1.56       | USV   |   |
| 9               | 28    | 16         | 7    | 9             | 10                                    | 28           | 9             | 15              | 54                | 33.32     | uSy/h | 1.66       | USV   |   |
| 0               | 29    | 16         | 7    | 9             | 10                                    | 28           | 9             | 16              | 4                 | 28.97     | uSv/h | 1.74       | USV   |   |
| 1               | 30    | 16         | 7    | 9             | 10                                    | 28           | 9             | 16              | 14                | 28.62     | uSv/h | 1.82       | USV   |   |
| 2               | 31    | 16         | 8    | 9             | 10                                    | 28           | 9             | 16              | 24                | 44.32     | uSv/h | 1.91       | uSv   |   |
| 3               | 32    | 16         | 8    | 9             | 10                                    | 28           | 9             | 16              | 34                | 29.88     | uSv/h | 1.99       | uSv   |   |
| 4               | 33    | 16         | 8    | 9             | 10                                    | 28           | 9             | 16              | 44                | 26.6      | uSv/h | 2.06       | USV   |   |
| 5               | 34    | 16         | 8    | 9             | 10                                    | 28           | 9             | 16              | 54                | 31.26     | uSv/h | 215        | USV   |   |
| 6               | 35    | 16         | 8    | 9             | 10                                    | 28           | 9             | 17              | 4                 | 20.93     | uSv/h | 2.22       | uSv   |   |
| 7               | 36    | 16         | 9    | 9             | 10                                    | 28           | 9             | 17              | 14                | 27.06     | uSv/h | 2.3        | uSv   |   |
| 8               | 37    | 16         | 9    | 9             | 10                                    | 28           | 9             | 17              | 24                | 27.21     | uSv/h | 2.36       | uSv   |   |
| 9               | 38    | 16         | 9    | 9             | 10                                    | 28           | 9             | 17              | 34                | 26.32     | uSv/h | 2.44       | uSv   |   |
| ~               | 39    | 16         | 9    | 9             | 10                                    | 28           | ,<br>Å        | 17              | 44                | 26.25     | uSv/h | 2.52       | USV   | - |

The trend data is stored as csv file format and displayed as below.

## An example of stored trend data

| Item               | Definition/range and unit of the value     | Remarks                     |  |  |
|--------------------|--------------------------------------------|-----------------------------|--|--|
| No                 | The number of the data item                | Up to 1200 data items       |  |  |
| Serial No.         | ID No. of NSN3                             |                             |  |  |
| Page               | The page number                            | Up to 240 pages             |  |  |
|                    | (This is incremented by 1 when the power   | (Up to 5 items for each     |  |  |
|                    | supply is ON/ OFF or accumulated time is   | page)                       |  |  |
|                    | modified.                                  |                             |  |  |
| Measured           | The date and time                          |                             |  |  |
| year/month /day    |                                            |                             |  |  |
| Measured           | 2010/ April/ 8 🗲 10, 4, 8                  | Last 2 digits of the year   |  |  |
| time/minute/second | pm 8 : 36 : 49 🔿 20, 36, 49                | 24-hour display             |  |  |
| Dose rate, units   | Recorded dose rate, unit when the data was | Sv or rem                   |  |  |
|                    | recorded.                                  |                             |  |  |
| Accum. Dose, units | Recorded accumulate dose, unit when the    | Sv or rem                   |  |  |
|                    | data was recorded.                         |                             |  |  |
| Accum. mode        | The condition of integration mode          | The accum. mode is          |  |  |
|                    |                                            | automatically start (ON)    |  |  |
|                    |                                            | immediately after the power |  |  |
|                    |                                            | activation.                 |  |  |

| Period          | The time interval of the trend data        |                          |  |  |
|-----------------|--------------------------------------------|--------------------------|--|--|
|                 | acquisition                                |                          |  |  |
| Count           | Count rate when the data was recorded.     |                          |  |  |
| Battery voltage | Battery voltage is displayed when the data | The voltage is +12V when |  |  |
|                 | was recorded.                              | dedicated AC adapter is  |  |  |
|                 | (AC adapter voltage is displayed when AC   | used.                    |  |  |
|                 | adapter is used.)                          |                          |  |  |
| HV              |                                            | Not applicable for the   |  |  |
|                 | N/A                                        | Neutron survey meter     |  |  |
|                 |                                            | NSN31041-YYYYY-Z.        |  |  |